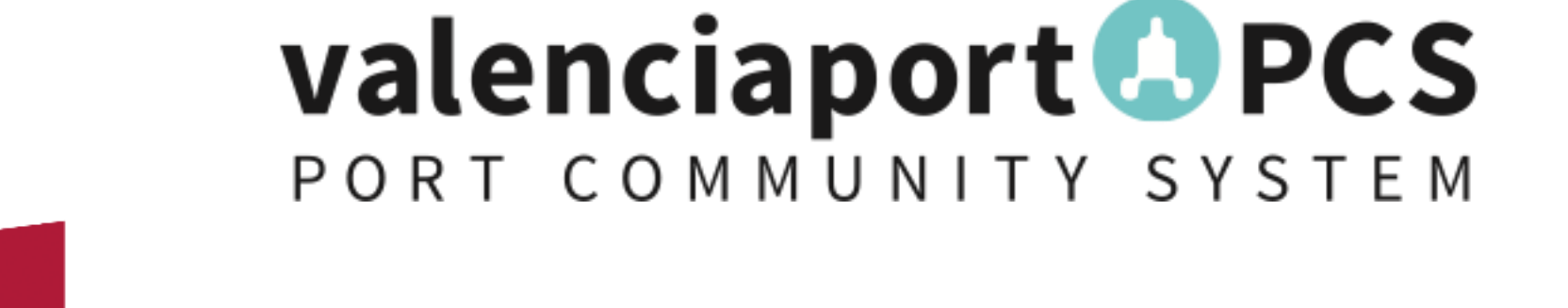

## **GESTOR DE POSICIONADOS**

30 de Junio 2020

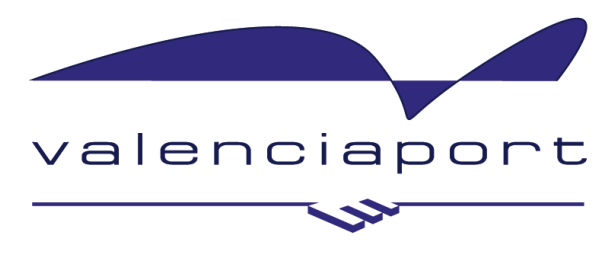

Autoridad Portuaria de Valencia

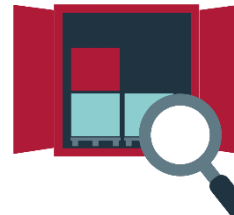

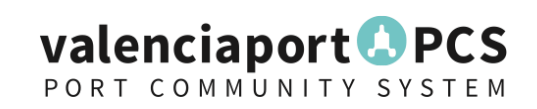

## Índice

- Funcionamiento del Gestor de Posicionados
- Actuaciones previas
- Cómo realizar una solicitud de posicionado
- Cómo autorizar una solicitud de posicionado para inspecciones en terminal
- Report disponible
- Gestión de intervenciones ante Sanidad Exterior
- Alta en valenciaportPCS

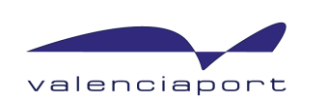

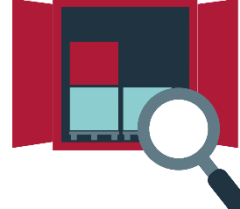

## Gestor de Posicionados: flujo de información

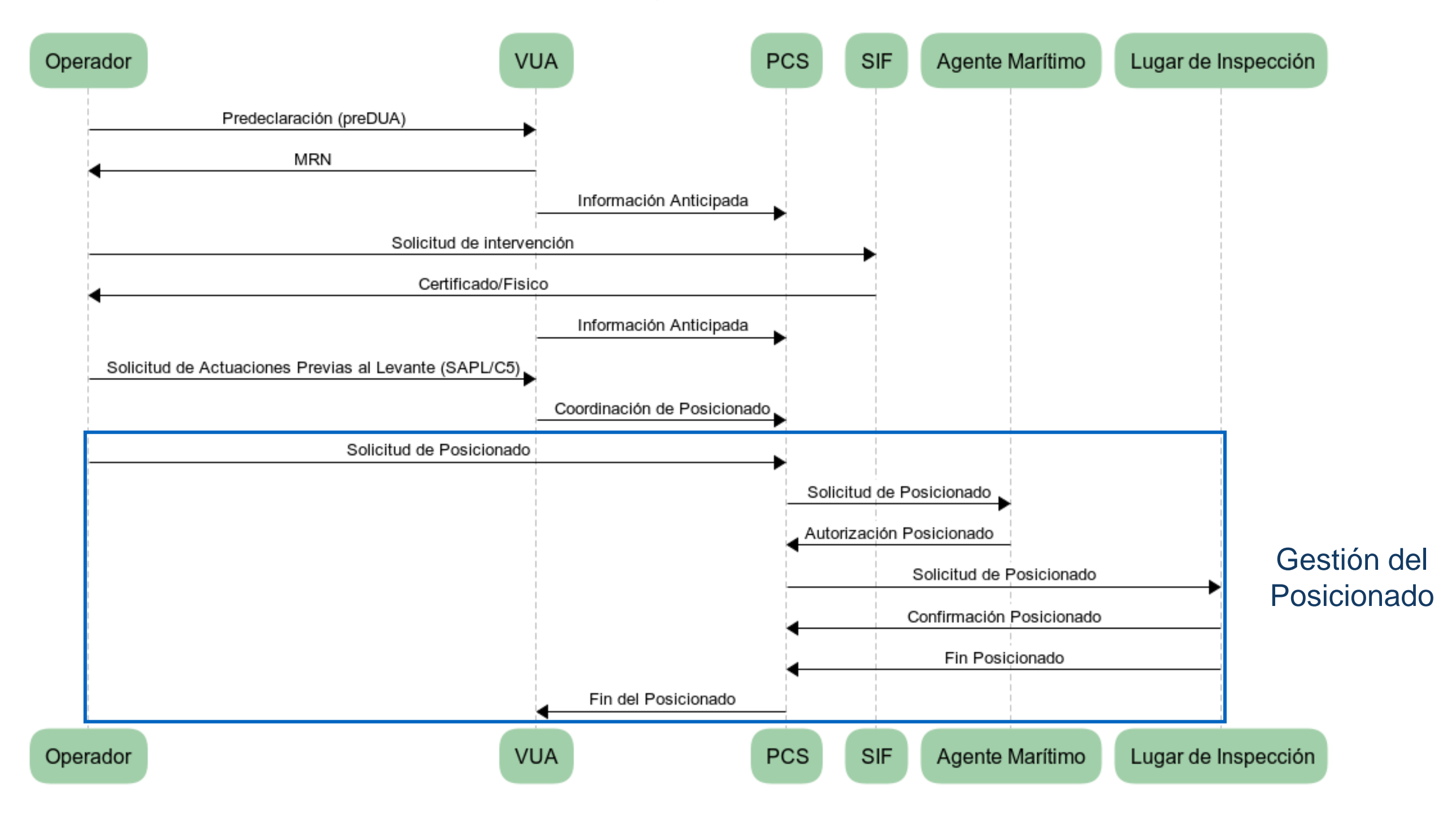

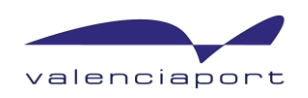

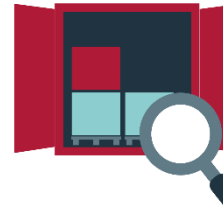

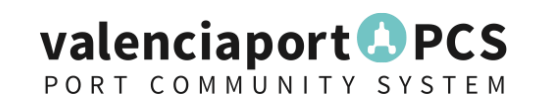

### **Funcionamiento Gestor de Posicionados**

- Todas las solicitudes de posicionado a los diferentes lugares de inspección se realizarán electrónicamente a través del Gestor de Posicionados de ValenciaportPCS (punto único de entrada).
- Los lugares de inspección no posicionarán contenedores que no hayan sido solicitados a través del Gestor de Posicionados de ValenciaportPCS.
- El Gestor de Posicionados generará un listado diario de contenedores posicionados en cada lugar de inspección. Este listado será accesible por todos los actores involucrados (customizado por empresa).
- El Gestor de Posicionados informará a la VUA del fin de inspección de todos los contenedores que se posicionen en Valenciaport. Este evento podrá ser consultado por otros actores.
- La única diferencia entre un posicionado puramente aduanero y uno paraduanero o híbrido (aduanas + SIF) es que el puerto no recibirá el SAPL (mensaje coordinación de posicionado) y por tanto, no notificaremos el fin de inspección a la VUA (básicamente porque no es un posicionado que pase por VUA al ser solo la Aduana el único servicio de inspección). NO estamos limitando la existencia de un SAPL para que un operador haga una solicitud de posicionado en ValenciaportPCS.

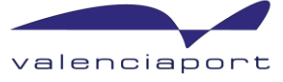

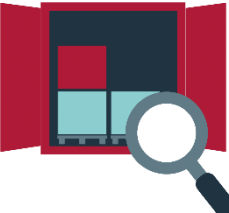

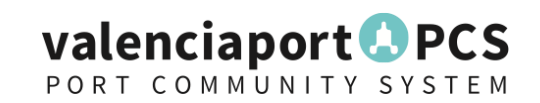

## **Actuaciones previas**

#### CONDICIONES PARA QUE EL SAPL LLEGUE A LAS AUTORIDADES PORTUARIAS:

 ✓ El operador económico debe de haber creado una predeclaración (PreDUA): Importante que los SIF respondan. Esto es así por cuestiones operativas de los SIF

El operador económico debe esperar a recibir respuesta de todos los SIF involucrados en el despacho de la mercancía en cuestión. Recibidas las respuestas, el operador puede presentar el SAPL una vez el DUA ha sido admitido. En los casos en que se haya presentado un PreDUA, dicha admisión se producirá automáticamente con la activación de la DSDT. El SAPL se presentará sin indicar número de contenedor

El operador económico hace el SAPL cuando el DUA ha sido admitido con la activación de la Declaración Sumaria de Depósito Temporal. El operador debe esperar a recibir respuesta de todos los SIF involucrados con esa partida antes de emitir el SAPL

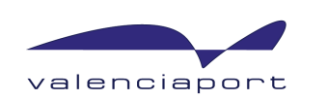

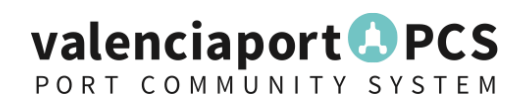

## **Actuaciones previas**

# Imprescindible verificar estas 4 condiciones para que Valenciaport pueda recibir el SAPL

La recepción del SAPL permite a la Autoridad Portuaria:

- Coordinar los posicionados en un mismo momento para todos los SIF implicados (evitar dobles posicionados)
- Disponer de información que justifica la salida del contenedor del ADT Marítimo con motivo inspección

> Notificar el fin de inspección al Puerto y a la Ventanilla Única Aduanera

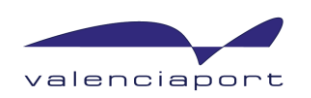

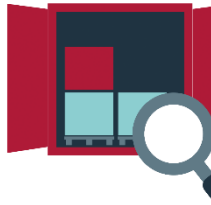

- Para poder realizar una solicitud de posicionado, ha de estar dado de alta en valenciaportPCS.
- Si no está dado de alta, más adelante, se indicará como proceder al alta en valenciaportPCS.
- Si <u>ya está dado de alta</u>, se tendrá que configurar a su empresa un usuario para poder acceder al servicio o con el usuario con el cual ya trabaja, configurar su acceso. Para ello deberá contactar con el Centro de Atención a Usuarios (CAU) a través de <u>cau@valenciaportpcs.net</u>
- El acceso se realiza a través de la dirección: <u>https://www.valenciaportpcs.com/</u> donde se deberá poner el usuario/contraseña de acceso.

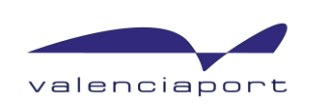

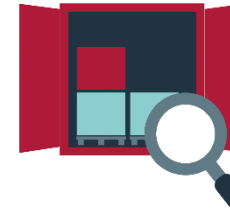

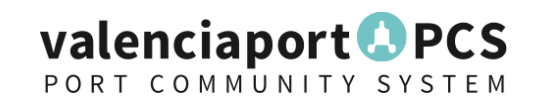

Al acceder al sistema, se mostrará la siguiente pantalla, donde se irán visualizando las solicitudes que se vayan realizando.

| valenciaport PCS                                                                                                    |                                                             |                                                                                                    |                                                                                | ESCALAS TRAC                                                                                                    | K&TRACE GESTOR DE POSICIONADOS UTILIDADES   |  |  |  |
|----------------------------------------------------------------------------------------------------|-------------------------------------------------------------|----------------------------------------------------------------------------------------------------|--------------------------------------------------------------------------------|----------------------------------------------------------------------------------------------------|---------------------------------------------|--|--|--|
|                                                                                                    |                                                             |                                                                                                    |                                                                                |                                                                                                    | POSICIONADOS - REPORT                       |  |  |  |
| Solicitudes de posicionado                                                                                                    |                                                             |                                                                                                    |                                                                                |                                                                                                    |                                             |  |  |  |
| Fecha de Envío                                                                                                    | Estado                                                      | N                                                                                                    | ° de Contenedor                                                                | Tiene SAPL                                                                                                    | Número MRN                                  |  |  |  |
| De 18/05/2020 a 25/05/2020                                                                                                    | Pendiente, Activa, Confirmada, Fi                           | Finalizada, 🛛 🗸 🕅                                                                                        | Nº de Contenedor                                                               | Tiene SAPL                                                                                                    | Número MRN                                  |  |  |  |
| Servicio de Inspección                                                                                                    | Lugar de                                                    | de Inspección                                                                                            |                                                                                | Agente Marítimo                                                                                                    |                                             |  |  |  |
| Servicio de Inspección                                                                                                    | ▼ Lugar de                                                  | de Inspección                                                                                            | v                                                                              | Agente Marítimo                                                                                                    | *                                           |  |  |  |
|                                                                                                    |                                                             |                                                                                                    |                                                                                |                                                                                                    | Q BUSCAR                                    |  |  |  |
| Consulta realizada el 25/05/2020 11:51:21.                                                                                                    |                                                             |                                                                                                    |                                                                                |                                                                                                    | Q -                                         |  |  |  |
|                                                                                                    |                                                             | Arrastre una columna aquí o seleccio                                                                     | one columnas para Agrupar por                                                  |                                                                                                    |                                             |  |  |  |
| <ul> <li>Fecha de Envío I o Agente Marítimo o</li> </ul>                                                                                                    | Nº de Contenedor 🙍 Esta                                     | ado 🙍 Lugar de Inspección                                                                                | 🔹 Fecha Posicionado 🐲                                                          | Fecha Autorizaci 🛪 Fecha                                                                                            | Confirmac 🛪 Fecha Fin 🛛 🛪 Fecha Cancelaciór |  |  |  |
| ▼   En         ▼   Contiene                                                                                                    | ∇   Contiene                                                | ▼ ∇ Contiene                                                                                             | ▼  En •                                                                        | ▼   En ▼   En                                                                                                    | 💌 🛛 En 💌 🖓 En                               |  |  |  |
| 25/05/2020 11:51 MSCE - M.S.C. ESPAÑA, SLU                                                                                                    | MEDU7358180 Pend                                            | diente MSCT - MSC TERMINAL VALE                                                                          | ENCIA S.A. 27/05/2020 00:00                                                    |                                                                                                    |                                             |  |  |  |
| 21/05/2020 17:29 MSCE - M.S.C. ESPAÑA, SLU                                                                                                    | MEDU7358180 Finali                                          | alizada MVAL - NOATUM CONTAINE                                                                           | R TERMINAL 22/05/2020 00:00                                                    | 21/05/2020 17:29 21/05/                                                                                             | 2020 17:30 22/05/2020 09:51                 |  |  |  |
| 21/05/2020 13:20 MSCE - M.S.C. ESPAÑA, SLU                                                                                                    | MEDU4458437 Activ                                           | va MVAL - NOATUM CONTAINE                                                                                | R TERMINAL 22/05/2020 00:00                                                    | 22/05/2020 09:02                                                                                                    |                                             |  |  |  |
|                                                                                                    |                                                             |                                                                                                    |                                                                                |                                                                                                    |                                             |  |  |  |
| 21/05/2020 13:19 MSCE - M.S.C. ESPANA, SLU                                                                                                    | MSDU7003803 Confi                                           | firmada MVAL - NOATUM CONTAINE                                                                           | R TERMINAL 25/05/2020 00:00                                                    | 21/05/2020 13:19 22/05/                                                                                             | 2020 09:02                                  |  |  |  |
| 21/05/2020 13:19 MSCE - M.S.C. ESPAÑA, SLU<br>21/05/2020 12:51 MSCE - M.S.C. ESPAÑA, SLU                                                                                     | MSDU7003803 Confi<br>FCIU7419410 Confi                      | firmada MVAL - NOATUM CONTAINEI<br>firmada FCCL - FCC LOGISTICA, S.A.                                    | R TERMINAL 25/05/2020 00:00<br>22/05/2020 00:00                                | 21/05/2020 13:19         22/05/           21/05/2020 12:51         21/05/                                           | 2020 09:02<br>2020 12:57                    |  |  |  |
| 21/05/2020 13:19         MSCE - M.S.C. ESPAÑA, SLU           21/05/2020 12:51         MSCE - M.S.C. ESPAÑA, SLU           21/05/2020 12:22         MSCE - M.S.C. ESPAÑA, SLU | MSDU7003803 Confi<br>FCIU7419410 Confi<br>MEDU4472121 Confi | firmada MVAL - NOATUM CONTAINEI<br>firmada FCCL - FCC LOGISTICA, S.A.<br>firmada MVAL - NOATUM CONTAINEI | R TERMINAL 25/05/2020 00:00<br>22/05/2020 00:00<br>R TERMINAL 20/05/2020 00:00 | 21/05/2020 13:19     22/05/       21/05/2020 12:51     21/05/       21/05/2020 13:29     21/05/                     | 2020 09:02<br>2020 12:57<br>2020 16:29      |  |  |  |
| 21/05/2020 13:19 MSCE - M.S.C. ESPAÑA, SLU<br>21/05/2020 12:51 MSCE - M.S.C. ESPAÑA, SLU<br>21/05/2020 12:22 MSCE - M.S.C. ESPAÑA, SLU                                       | MSDU7003803 Confi<br>FCIU7419410 Confi<br>MEDU4472121 Confi | firmada MVAL - NOATUM CONTAINEI<br>firmada FCCL - FCC LOGISTICA, S.A.<br>firmada MVAL - NOATUM CONTAINEI | R TERMINAL 25/05/2020 00:00<br>22/05/2020 00:00<br>R TERMINAL 20/05/2020 00:00 | 21/05/2020 13:19         22/05/           21/05/2020 12:51         21/05/           21/05/2020 13:29         21/05/ | 2020 09:02<br>2020 12:57<br>2020 16:29      |  |  |  |

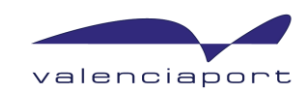

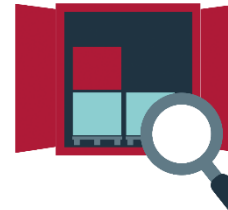

Para realizar la solicitud hay que dar al botón SOLICITAR POSICIONADO, tal como se muestra a continuación:

| valenciaport PCS           | ε                                          |     |                  |   | ESCALAS         | TRACK&TRACE | GESTOR DE POSICIONADOS         | UTILIDADES       |
|----------------------------|--------------------------------------------|-----|------------------|---|-----------------|-------------|--------------------------------|------------------|
|                            |                                            |     |                  |   |                 |             | POSICIONADO                    | S • REPORT       |
| Solicitudes de posicion    | ado                                        |     |                  |   |                 |             | + solic                        | ITAR POSICIONADO |
| Fecha de Envío             | Estado                                     |     | N° de Contenedor |   | Tiene SAPL      |             | Número MRN                     |                  |
| De 27/04/2020 a 04/05/2020 | Pendiente, Activa, Confirmada, Finalizada, | © ~ | Nº de Contenedor |   | Tiene SAPL      |             | <ul> <li>Número MRN</li> </ul> |                  |
| Servicio de Inspección     | Lugar de Inspección                        |     |                  |   | Agente Marítimo |             |                                |                  |
| Servicio de Inspección     | ✓ Lugar de Inspección                      |     |                  | - | Agente Marîtimo |             |                                | *                |
|                            |                                            |     |                  |   |                 |             |                                | <b>Q</b> BUSCAR  |

Y se abrirá la siguiente ventana para la realizar la solicitud al punto de inspección:

| Solicitar Posicionado                      | < Volver al listado                                      |                     |
|--------------------------------------------|----------------------------------------------------------|---------------------|
| Lugar de Inspección<br>Lugar de Inspección | Solicitar Posicionado                                    | < Volver al listado |
|                                            | Lugar de Inspección<br>MSCT - MSC TERMINAL VALENCIA S.A. |                     |

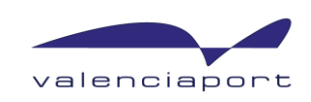

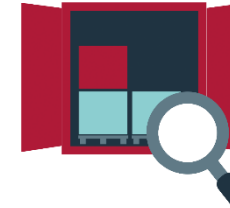

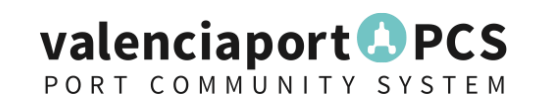

#### Una vez se rellenan todos los datos que se marcan como obligatorios de la solicitud, se pulsa ENVIAR

< Volver al listado

| inste de Faule                        |   | Environ                     |
|---------------------------------------|---|-----------------------------|
| echa de Envio                         | - | Estado                      |
|                                       |   |                             |
| N° de Contenedor                      |   | Fecha Posicionado           |
| N° de Contenedor                      | Z | Fecha Posicionado           |
| ugar de Inspección                    |   | Agente Marítimo             |
| MSCT - MSC TERMINAL VALENCIA S.A.     | * | Agente Marítimo             |
| Fecha Autorización Fecha Confirmación |   | Fecha Fin Fecha Cancelación |
| *                                     | * | · ·                         |
| Estado Aduanero                       |   | C5-SAPL                     |
| Estado Aduanero                       | - | N° SAPL                     |
| Notivos Posicionado                   |   | Otros Motivos Posicionado   |
| Motivos Posicionado                   | * | Otros Motivos Posicionado   |
| Observaciones                         |   |                             |
| Observaciones                         |   |                             |
|                                       |   |                             |
|                                       |   |                             |

Las solicitudes de posicionado a terminales deben ser enviadas antes de las 17:00 si se desea que el posicionado pueda realizarse al día siguiente

Una vez enviada la solicitud, se vuelve a la pantalla principal, desde donde visualizaremos TODOS los envíos que se realizan. valenciaport

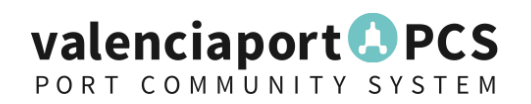

En el caso de realizar la solicitud de posicionado a ID Logistic, en esta pantalla se muestra la información a rellenar para la solicitud al IFCSM (PIF).

Una vez se rellenan todos los datos que se marcan como obligatorios de la solicitud, se pulsa ENVIAR

| olicitar Posici            | onado     | )               |    |                   |            |                | < Volver al lis |
|----------------------------|-----------|-----------------|----|-------------------|------------|----------------|-----------------|
| Fecha de Envío             |           |                 |    | Estado            |            |                | Envis           |
|                            |           |                 | -  |                   |            |                |                 |
| Fecha Autorización         | Fecha Con | firmación       |    | Fecha Fin         |            | Fecha Cancelad | iôn             |
|                            |           |                 | *  |                   | -          |                |                 |
| Email                      |           |                 |    | Ref. usuario      |            |                |                 |
| Email                      |           |                 |    | Ref. usuario      |            |                |                 |
| Nº de Contenedor           |           |                 |    | Fecha Posicionado |            |                |                 |
| Nº de Contenedor           |           |                 | 2  | Fecha Posicionado |            |                |                 |
| Lugar de Inspección        |           |                 |    | Agente Marítimo   |            |                |                 |
| FCCL - FCC LOGISTICA, S.A. |           |                 | -  | Agente Marítimo   |            |                |                 |
| Estado Aduanero            | Destino   |                 |    | Zona Inspección   |            | Representante  |                 |
| Importación -              | Destino   |                 | -  | Zona Inspección   | -          | Representante  |                 |
| MERCANCÍAS                 |           |                 |    |                   |            |                |                 |
| Código TARIC +             | Descript  | ión             |    | Bultos            |            | Kilogramos     |                 |
| Agregarfila nueva          |           |                 |    |                   |            |                |                 |
| SERVICIOS DE INSPECCIÓ     | óм        |                 |    |                   |            |                |                 |
| Organismo                  |           | Tipo document   | to |                   | Nº Docum   | rento          |                 |
| Agregar fila nueva         |           |                 |    |                   |            |                |                 |
| Número MRN                 |           | Nº SAPL         |    |                   | Fecha SAP  | L              |                 |
| Número MRN                 |           | Nº SAPL         |    |                   | Fecha SA   | PL             |                 |
| Empresa Transporte         |           | Matrícula Camió | 0  |                   | Teléfono ( | höfer          |                 |
| Empresa Transporte         |           | Matricula Camid | 'n |                   | Teléfono   | Chöfer         |                 |
| Observaciones              |           |                 |    |                   |            |                |                 |
| Observaciones              |           |                 |    |                   |            |                |                 |
| onfirmación de Descarga    |           |                 |    |                   |            |                |                 |

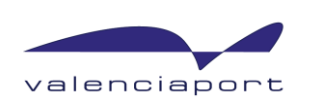

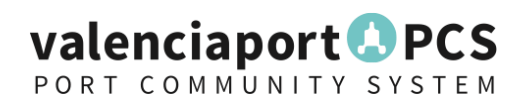

Las solicitudes de posicionado pasan por diferentes estados en función de cómo se encuentre la solicitud.

#### Solicitudes de posicionado

| Fecha de Envío             | Estado                                         | N° de Contenedor | Tiene SAPL      |
|----------------------------|------------------------------------------------|------------------|-----------------|
| De 27/04/2020 a 04/05/2020 | Pendiente, Activa, Confirmada, Finalizada, 💿 👻 | Nº de Contenedor | Tiene SAPL 👻    |
| Servicio de Inspección     | Lugar de Inspección                            |                  | Agente Marítimo |
| Servicio de Inspección     | ✓ Lugar de Inspección                          | *                | Agente Marítimo |
|                            |                                                |                  |                 |

#### Los estados también se visualizan en la pantalla principal:

|                    |                           |                     | Arrastre una | olumna aquí o seleccione columnas para Agrup | oar por             |                    |                   |                  |
|--------------------|---------------------------|---------------------|--------------|----------------------------------------------|---------------------|--------------------|-------------------|------------------|
| Fecha de Envío 🛛 🙀 | Agente Marítimo           | ø № de Contenedor ø | Estado e     | Lugar de Inspección 🛛 👷                      | Fecha Posicionado 🙍 | Fecha Autorizaci 🙍 | Fecha Confirmac 🙍 | Fecha Fin 🛛 🔿    |
| ∇   En             | ♥   Contiene              | ♡   Contiene        |              | ♡   Contiene                                 | ♥ En ▼              | ♥   En ▼           | ∇   En •          | ∀   En ▼         |
| 26/02/2020 08:55   | MSCE - M.S.C. ESPAÑA, SLU | MSCU9770945         | Activa       | MSCT - MSC TERMINAL VALENCIA S.A.            | 27/02/2020 00:00    | 26/02/2020 08:59   |                   |                  |
| 25/02/2020 15:19   | MSCE - M.S.C. ESPAÑA, SLU | TRHU3766679         | Activa       | MVAL - NOATUM CONTAINER TERMINAL             | 26/02/2020 00:00    | 26/02/2020 09:00   |                   |                  |
| 05/02/2020 10:30   | MSCE - M.S.C. ESPAÑA, SLU | CAIU4896920         | Confirmada   | MSCT - MSC TERMINAL VALENCIA S.A.            | 05/02/2020 10:30    | 05/02/2020 10:30   | 05/02/2020 10:50  |                  |
| 05/02/2020 08:00   | MSCE - M.S.C. ESPAÑA, SLU | GLDU3752954         | Confirmada   | MSCT - MSC TERMINAL VALENCIA S.A.            | 05/02/2020 08:00    | 05/02/2020 08:00   | 05/02/2020 09:05  |                  |
| 04/02/2020 08:00   | MSCE - M.S.C. ESPAÑA, SLU | TCKU1672417         | Confirmada   | MSCT - MSC TERMINAL VALENCIA S.A.            | 04/02/2020 08:00    | 04/02/2020 08:00   | 04/02/2020 09:05  |                  |
| 04/02/2020 08:00   | MSCE - M.S.C. ESPAÑA, SLU | TGHU6074409         | Finalizada   | MSCT - MSC TERMINAL VALENCIA S.A.            | 04/02/2020 08:00    | 04/02/2020 08:00   | 04/02/2020 08:30  | 05/02/2020 09:05 |
| 29/01/2020 09:49   | MSCE - M.S.C. ESPAÑA, SLU | FCIU3647979         | Finalizada   | FCCL - FCC LOGISTICA, S.A.                   | 30/01/2020 10:00    | 29/01/2020 10:10   | 21/02/2020 13:16  | 21/02/2020 13:17 |

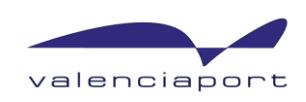

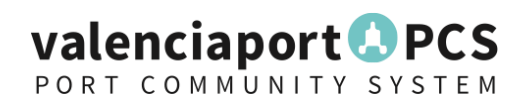

Los <u>estados</u> por los que pasan las diferentes de las solicitudes son, en función de lo que se va realizando sobre el envío:

- Pendiente: solicitud tramitada correctamente y pendiente de autorización por parte del agente marítimo (posicionados en terminal)
- Activa: solicitud autorizada por el agente marítimo (posicionados en terminal) y enviada al lugar de inspección
- Confirmada: el lugar de inspección confirma que va a realizar el posicionado en la fecha solicitada
- Finalizada: el lugar de inspección comunica que el posicionado ha finalizado (no se indica el resultado de la inspección)

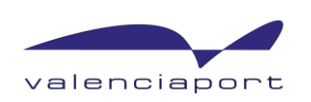

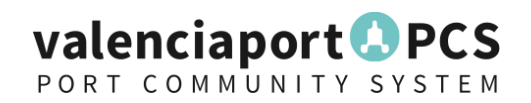

Dentro de la solicitud realizada, aparece la información del posicionado y se indica la información de cuando se ha ido autorizando, finalizando.... Existe una trazabilidad de lo que va sucediendo en cada momento:

#### Petición de posicionado para MEDU7358180

< Volver al listado

| Fecha de Envío                                                                                                 |                                                                | Estado                                                        |                           |                                            |                         |
|----------------------------------------------------------------------------------------------------|----------------------------------------------------------------|---------------------------------------------------------------|---------------------------|--------------------------------------------|-------------------------|
| 21/05/2020 17:29                                                                                               | -                                                              | - Finalizada                                                  |                           |                                            | *                       |
| N° de Contenedor                                                                                               |                                                                | Fecha Posicionado                                             |                           |                                            |                         |
| MEDU7358180                                                                                                    |                                                                | 22/05/2020 00:00                                              |                           |                                            | *                       |
| Lugar de Inspección                                                                                            |                                                                | Agente Marítimo                                               |                           |                                            |                         |
| MVAL - NOATUM CONTAINER TERMI                                                                                  | NAL VALENCIA                                                   | <ul> <li>MSCE - M.S.C. ESPAÑ</li> </ul>                       | A, SLU                    |                                            | *                       |
| Fecha Autorización Fech                                                                                        | na Confirmación                                                | Fecha Fin                                                     |                           | Fecha Cancelación                          | 1                       |
| 21/05/2020 17:29 💌 21/                                                                                         | 05/2020 17:30                                                  | 22/05/2020 09:51                                              | *                         |                                            | *                       |
| Estado Aduanero                                                                                                |                                                                | C5-SAPL                                                       |                           |                                            |                         |
| Importación                                                                                                    |                                                                | *                                                             |                           |                                            |                         |
| Motivos Posicionado                                                                                            |                                                                | Otros Motivos Posicion                                        | nado                      |                                            |                         |
|                                                                                                    | -                                                              | *                                                             |                           |                                            |                         |
| Observaciones                                                                                                  |                                                                |                                                               |                           |                                            |                         |
|                                                                                                    |                                                                |                                                               |                           |                                            |                         |
|                                                                                                    |                                                                |                                                               |                           |                                            |                         |
| En el caso de posicionamientos por ver<br>técnica producto, personal va a venir, e<br>vía email a la terminal. | itilación o fumigación se ra<br>.tc.) para garantizar la reali | recuerda que las terminales<br>lización de la inspección soli | precisan d<br>citada. Est | documentación previ<br>ta documentación de | a (ficha<br>be enviarse |

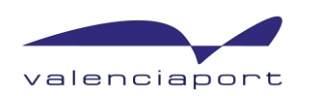

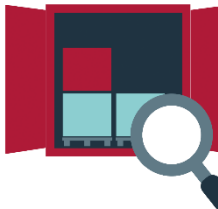

## Cómo autorizar una solicitud de posicionado para inspecciones en terminal, como naviera

- Para poder autorizar una solicitud de posicionado en terminal, ha de estar dado de alta en valenciaportPCS.
- Si no está dado de alta, más adelante, se indicará como proceder al alta en valenciaportPCS.
- Si <u>ya está dado de alta</u>, se tendrá que configurar a su empresa un usuario para poder acceder al servicio o con el usuario con el cual ya trabaja, configurar su acceso al gestor de posicionado como naviera, para autorizar el envío.
- El acceso se realiza a través de la dirección: <u>https://www.valenciaportpcs.com/</u> donde se deberá poner el usuario/contraseña de acceso.

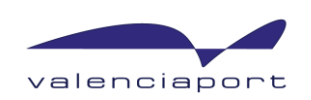

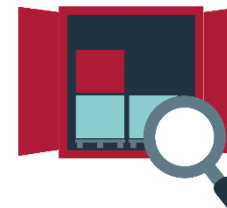

valenciapor

## Cómo autorizar una solicitud de posicionado para inspecciones en terminal

Al acceder al sistema, se mostrará la siguiente pantalla, donde se irán visualizando las solicitudes de posicionado que realizan los diferentes operadores económicos para que se autoricen en el sistema.

| valenciaport PCS                                                                                                |                                            | ESC                                           | CALAS VGM                            | TRACK&TRACE GESTOR D  | E PRECINTOS      | TOR DE POSICIONADOS      | UTILIDADES       |
|----------------------------------------------------------------------------------------------------|--------------------------------------------|-----------------------------------------------|--------------------------------------|-----------------------|------------------|--------------------------|------------------|
|                                                                                                    |                                            |                                               |                                      | POSICIONAL            | Dos - Report     | AUTORIZACIÓN GLOBAL DE ( | OPERADORES       |
| Solicitudes de posicionado                                                                                      |                                            |                                               |                                      |                       |                  |                          | R POSICIONADO    |
| Fecha de Envío                                                                                                  | Estado                                     | Nº de Contenedor                              | Tier                                 | ne SAPL               | Númer            | o MRN                    |                  |
| De 18/05/2020 a 25/05/2020                                                                                      | Pendiente, Activa, Confirmada, Finalizada, | N° de Contenedor                              | Tie                                  | ene SAPL              | ▼ Númer          | ro MRN                   |                  |
| Servicio de Inspección                                                                                          | Lugar de Inspección                        |                                               | Ope                                  | erador Económico      |                  |                          |                  |
| Servicio de Inspección                                                                                          | Lugar de Inspección                        |                                               | • Op                                 | perador Económico     |                  |                          | · · ·            |
| Consulta realizada el 25/05/2020 11:53:29.                                                                      | Aurosta una solu                           |                                               |                                      |                       |                  |                          | ¢ •              |
| Fuch Decision of December 5 and 5 and 5 and 5 and 5 and 5 and 5 and 5 and 5 and 5 and 5 and 5 and 5 and 5 and 5 | Arrastre una colu                          | mna aqui o seleccione columnas para Agrupar p |                                      | Facha Can Farman      | Factor Fin       |                          | Consistent da la |
| Fecha Posicionado o Operador Economico o Fecha (                                                                | de Envio 4 o Nº de Contenedor o Estado     | e Lugar de Inspección e                       | <ul> <li>Fecha Autorizaci</li> </ul> | . • Fecha Confirmac • | Fecha Fin o      | Fecha Cancelación o      | Servicios de ir  |
| ▽  En         ▼         Contiene         ▽  En                                                                  | v Contiene                                 | V Contiene                                    | ♥ En                                 | • ∇ En •              | ⊽ En *           | ⊽  En ▼                  |                  |
| 27/05/2020 00:00 OEA1 - OPERADOR ECONOMICO 1 25/05/                                                             | (2020 11:51 MEDU7358180 Pendiente          | MSCT - MSC TERMINAL VALENCIA S.A.             |                                      |                       |                  |                          |                  |
| 25/05/2020 00:00 MSCE - M.S.C. ESPAÑA, SLU 22/05/                                                               | /2020 10:39 MSDU7808325 Activa             | FCCL - FCC LOGISTICA, S.A.                    | 22/05/2020 10:39                     | 9                     |                  |                          | No requiere fís  |
| 22/05/2020 09:54 22/05/                                                                                         | /2020 09:54 MEDU7358180 Finalizada         | FCCL - FCC LOGISTICA, S.A.                    |                                      |                       | 22/05/2020 09:54 |                          |                  |
| 22/05/2020 00:00 OEA1 - OPERADOR ECONOMICO 1 21/05/                                                             | /2020 17:29 MEDU7358180 Finalizada         | MVAL - NOATUM CONTAINER TERMINAL              | 21/05/2020 17:29                     | 21/05/2020 17:30      | 22/05/2020 09:51 |                          |                  |
| 22/05/2020 00:00 OEA1 - OPERADOR ECONOMICO 1 21/05/                                                             | /2020 13:20 MEDU4458437 Activa             | MVAL - NOATUM CONTAINER TERMINAL              | 22/05/2020 09:02                     | 1                     |                  |                          |                  |
| 25/05/2020 00:00 0EA1 - OPERADOR ECONOMICO 1 21/05/                                                             | /2020 13:19 MSDU7003803 Confirmada         | MVAL - NOATUM CONTAINER TERMINAL              | 21/05/2020 13:19                     | 22/05/2020 09:02      |                  |                          |                  |
| 22/05/2020 00:00 OEA1 - OPERADOR ECONOMICO 1 21/05/                                                             | /2020 12:51 FCIU7419410 Confirmada         | FCCL - FCC LOGISTICA, S.A.                    | 21/05/2020 12:51                     | 1 21/05/2020 12:57    |                  |                          | No requiere fís  |
| 20/05/2020 00:00 OEA1 - OPERADOR ECONOMICO 1 21/05/                                                             | /2020 12:22 MEDU4472121 Confirmada         | MVAL - NOATUM CONTAINER TERMINAL              | 21/05/2020 13:29                     | 21/05/2020 16:29      |                  |                          |                  |

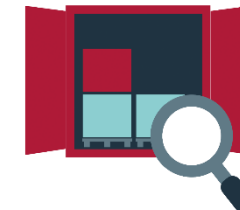

## Cómo autorizar una solicitud de posicionado para inspecciones en terminal

Para autorizar el posicionado, se podrá realizar de dos maneras:

- Autorización **por operación** (se autoriza individualmente cada solicitud de posicionado)
- Autorización global (se autorizan todas las solicitudes de posicionado presentes y futuras de uno o varios operadores económicos)

Una vez se autoriza la solicitud de posicionado, ésta pasa automáticamente a la terminal. La solicitud de posicionado no aparece en el Listado de Solicitudes de la terminal hasta que no es autorizada por el agente marítimo.

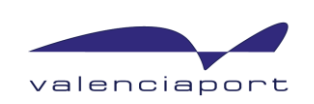

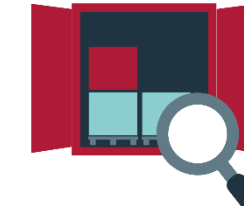

# Cómo autorizar una solicitud de posicionado para inspecciones en terminal

#### Para autorizar el **posicionado por operación**, con botón derecho, se autoriza:

| 🔕 Solicitudes de posicionado - Va 🗙 🕂                                                                                                    |                                                                                                    |                                                                                                    |                                                                                                    | - 0 ×                             |
|----------------------------------------------------------------------------------------------------|----------------------------------------------------------------------------------------------------|----------------------------------------------------------------------------------------------------|----------------------------------------------------------------------------------------------------|-----------------------------------|
| ← → C' 	 □ 	 ■ https://pre                                                                                                    | ewww.valenciaportpcs.net/gespos/positionings                                                                                                    | s 70% … 🛛 🟠                                                                                                    | Q Buscar                                                                                                    |                                   |
| 🍯 Comenzar a usar Firefox  🗎 VALENCIAPORTPCS  🗞                                                                                                    | emasweb 🜐 valenciaportPCS 🖨 FICHAJES 🧲                                                                                                    | 🕽 Proyectos - Microsoft 🚺 Sharepoint   ⊕ Share_                                                                                                    | PCS 4 🔇 Organizaciones - Vale 🔇 Con                                                                                                    | iola_Operaciones                  |
|                                                                                                    |                                                                                                    |                                                                                                    | Soporte 902 884 424                                                                                                    | ⊠ Soporte 🍐 msce_am + EN 🖍        |
| valenciaport®PCS                                                                                                    |                                                                                                    | ESCALAS VGM                                                                                                    | TRACK&TRACE GESTOR DE PRECINTOS                                                                                                    | ESTOR DE POSICIONADOS UTILIDADES  |
|                                                                                                    |                                                                                                    |                                                                                                    | POSICIONADOS - REPORT                                                                                                    | AUTORIZACIÓN GLOBAL DE OPERADORES |
| Solicitudes de posicionado                                                                                                    |                                                                                                    |                                                                                                    |                                                                                                    |                                   |
|                                                                                                    |                                                                                                    |                                                                                                    |                                                                                                    |                                   |
| Pecha de Envio                                                                                                    | Estado                                                                                                    | Nº de Contenedor                                                                                                    | Tiene SAPL Núm                                                                                                    | mero MRN                          |
| Servicio de Inspección                                                                                                    | Lugar de Inspección                                                                                                    | W The contenedu                                                                                                    | Operador Económico                                                                                                    |                                   |
| Servicio de Inspección                                                                                                    | Lugar de Inspección                                                                                                    |                                                                                                    | Operador Económico                                                                                                    |                                   |
|                                                                                                    |                                                                                                    |                                                                                                    |                                                                                                    |                                   |
| Consulta realizada el 25/05/2020 11:53:29.                                                                                                    |                                                                                                    |                                                                                                    |                                                                                                    | 0-                                |
|                                                                                                    | Arrastre una colu                                                                                                    | umna aquí o seleccione columnas para Agrupar por                                                                                                    |                                                                                                    |                                   |
| 🖌 Fecha Posicionado 🙍 Operador Económico 🔹 🛛                                                                                                    | Fecha de Envío 👍 💀 Nº de Contenedor 🙍 Estado                                                                                                    | <ul> <li>Lugar de Inspección</li> <li>Fecha Autori</li> </ul>                                                                                                    | zaci 🙍 Fecha Confirmac 🙍 Fecha Fin                                                                                                    | Fecha Cancelación Servicios de Ir |
| ▼   En ▼   Contiene                                                                                                    |                                                                                                    |                                                                                                    |                                                                                                    |                                   |
|                                                                                                    | ♥  En ▼                                                                                                    | ▼                                                                                                    | ▼ ♥ En ▼ ♥ En                                                                                                    |                                   |
| 27/05/2020 00:00 OEA1 - OPERADOR ECONOMICO 1                                                                                                    |                                                                                                    | ▼                                                                                                    | v ♥ En v ♥ En                                                                                                    | * V En *                          |
| 27/05/2020 00:00         OEA1 - OPERADOR ECONOMICO 1           25/05/2020 00:00         MSCE - M.S.C. ESPAÑA, SLU                                                                                                    | 7   En         ▼   Contiene           5/05/2020 1 ****         MEDU 3750100           Ver         2/05/2020 1                                                                                                    | ▼   Contiene     ▼   En     MSCT - MSC TERMINAL VALENCIA S.     FCCL - FCC LOGISTICA, S.A.                                                                                                    | v ∇ En v ∇ En                                                                                                    | • • • En •                        |
| 27/05/2020 00:00         OEA1 - OPERADOR ECONOMICO 1           25/05/2020 00:00         MSCE - M.S.C. ESPAÑA, SLU           22/05/2020 09:54                                                                                                    | Image: Provide state state         Image: Provide state state         Image: Provide state         Image: Provide state                                                                                                    | ▼      ▼      Contiene     ▼      Contiene     ▼      FCL - MSC TERMINAL VALENCIA S.     FCCL - FCC LOGISTICA, S.A.     FCCL - FCC LOGISTICA, S.A.                                                                                                    | v ▼ En v ▼ En                                                                                                    | * VEn *                           |
| 27/05/2020 00:00         OEA1 - OPERADOR ECONOMICO 1           25/05/2020 00:00         MSCE - M.S.C. ESPAÑA, SLU           22/05/2020 09:54                                                                                                    | ♥ En         ♥ Contiene         Pend           5/05/2020         11-54         MEDU13350100         Pend         http://www.science.org/active/active/a | ▼      ▼      Contiene     MSCT - MSC TERMINAL VALENCIA S.     FCCL - FCC LOGISTICA, S.A.     FCCL - FCC LOGISTICA, S.A.     MVAL - NOATUM CONTAINER TERM                                                                                                    | v V En v V En<br>Lugar de inspection<br>¿Desea autorizar                                                                                   |                                   |
| 27/05/2020 00:00         OEA1 - OPERADOR ECONOMICO 1           25/05/2020 00:00         MSCE - M.S.C. ESPAÑA, SLU           22/05/2020 09:54         22/05/2020 00:00           22/05/2020 00:00         OEA1 - OPERADOR ECONOMICO 1           22/05/2020 00:00         OEA1 - OPERADOR ECONOMICO 1                                                                                                    | ♥ En         ♥ Contiene           5/05/2020         1****         MEDU3750100         Pend integer           2/05/2020         Autorizar         Ctiva         Ctiva           2/05/2020         05:34         WEDU7358180         Finali inda           (1/05/2020         17:29         MEDU7358180         Finali inda           (1/05/2020         17:29         MEDU7358180         Finali inda                                                                                                    | ▼     ▼     Contiene       WSCT - MSC TERMINAL VALENCIA S.       FCCL - FCC LOGISTICA, S.A.       FCCL - FCC LOGISTICA, S.A.       MVAL - NOATUM CONTAINER TERM       MVAL - NOATUM CONTAINER TERM                                                                                  | v ♥ En v ♥ En<br>Lugar ue nopection<br>¿Desea autorizar                                                                                    |                                   |
| 27/05/2020 00:00         OEA1 - OPERADOR ECONOMICO 1           25/05/2020 00:00         MSCE - M.S.C. ESPAÑA, SLU           22/05/2020 09:54         22/05/2020 00:00           22/05/2020 00:00         OEA1 - OPERADOR ECONOMICO 1           22/05/2020 00:00         OEA1 - OPERADOR ECONOMICO 1           22/05/2020 00:00         OEA1 - OPERADOR ECONOMICO 1           25/05/2020 00:00         OEA1 - OPERADOR ECONOMICO 1                                                                             | ♥ [ En         ♥ [ Contiene         Pand           5/05/2020         11-54         MEDU13 350 100         Pand         http://www.science.org/active/science.org/active/s | Y     Y     Contiene     Y     En       MSCT - MSC TERMINAL VALENCIA S.     FCCL - FCC LOGISTICA, S.A.     FCCL - FCC LOGISTICA, S.A.       FCCL - FCC LOGISTICA, S.A.     MVAL - NOATUM CONTAINER TERM       MVAL - NOATUM CONTAINER TERM       a     MVAL - NOATUM CONTAINER TERM | v ♥ En v ♥ En<br>cugar de inspection<br>¿Desea autorizar                                                                                   |                                   |
| 27/05/2020 00:00         OEA1 - OPERADOR ECONOMICO 1           25/05/2020 00:00         MSCE - M.S.C. ESPAÑA, SLU           2Z/05/2020 00:00         OEA1 - OPERADOR ECONOMICO 1           2Z/05/2020 00:00         OEA1 - OPERADOR ECONOMICO 1           2Z/05/2020 00:00         OEA1 - OPERADOR ECONOMICO 1           2Z/05/2020 00:00         OEA1 - OPERADOR ECONOMICO 1           2Z5/05/2020 00:00         OEA1 - OPERADOR ECONOMICO 1           2Z2/05/2020 00:00         OEA1 - OPERADOR ECONOMICO 1 | ♥ En         ♥ Contiene           5/05/2020         14-54         MEDU3350100         Pend inte           2/05/2020         Ver         ctiva         ctiva           2/05/2020         Autorizar         ctiva         ctiva           2/05/2020         05:34         wiccu07358180         Finali ida           1/05/2020         17:29         MEDU7358180         Finali ida           21/05/2020         13:19         MSDU7003803         Confirmada           11/05/2020         12:51         FCIU7419410         Confirmada                                                                                                    | ▼     ▼     Contiene       MSCT - MSC TERMINAL VALENCIA S.       FCCL - FCC LOGISTICA, S.A.       FCCL - FCC LOGISTICA, S.A.       MVAL - NOATUM CONTAINER TERM       MVAL - NOATUM CONTAINER TERM       a     MVAL - NOATUM CONTAINER TERM       a     FCCL - FCC LOGISTICA, S.A.  | Contiene     Contiene     Contiene     Contiene     Contiene     Contiene     Contiene     Contiene     Contiene     Contiene     Contiene |                                   |

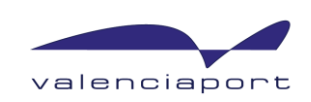

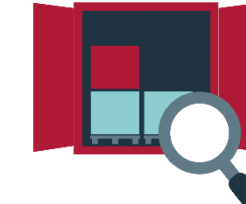

## Cómo autorizar una solicitud de posicionado para inspecciones en terminal

Para autorizar el **posicionado global**, se añade al operador económico en una "lista de confianza", y al realizar los envíos, todos se activarán automáticamente.

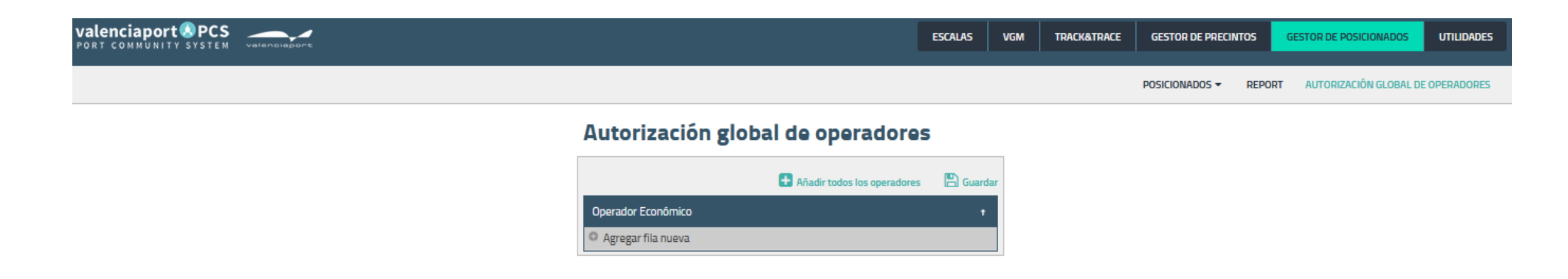

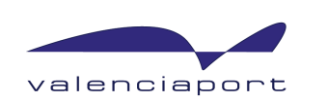

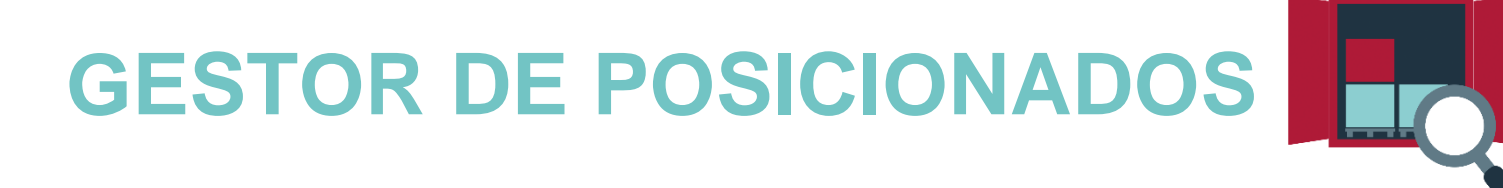

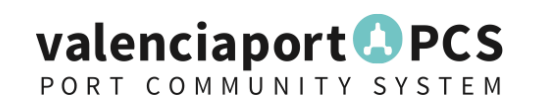

## **Report disponible**

Podrá disponer de un report para ver todos los contenedores solicitados por casa usuario en función de donde se realice el posicionado:

|                                                                                                  |                                    | POSICIONADOS - REPORT        |  |  |  |  |  |  |
|--------------------------------------------------------------------------------------------------|------------------------------------|------------------------------|--|--|--|--|--|--|
| Contenedores posicionados para inspección                                                        |                                    |                              |  |  |  |  |  |  |
| Fecha de Inspección<br>25/05/2020 •<br>LIMPIAR Q BUSC                                            |                                    |                              |  |  |  |  |  |  |
| Listado de contenedores posicionados para inspección día 25/05/2020.                             |                                    | Ø. •                         |  |  |  |  |  |  |
| # t æ Fecha Posicio t æ Nº de Contenedor æ Operador Económico                                    | 🛪 Agente Marítimo                  | 🛪 Servicio de Inspección 🛛 😽 |  |  |  |  |  |  |
| ▼   Igual a         ▼   En         ▼   Contiene         ▼   Contiene                             | v Contiene                         |                              |  |  |  |  |  |  |
| <ul> <li>MVAL - NOATUM CONTAINER TERMINAL VALENCIA : (1 contenedores para inspección)</li> </ul> |                                    |                              |  |  |  |  |  |  |
| 1 25/05/2020 00:00 MSDU7003803 OEA1 - OPERADOR ECO                                               | NOMICO 1 MSCE - M.S.C. ESPAÑA, SLU |                              |  |  |  |  |  |  |

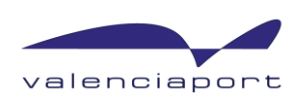

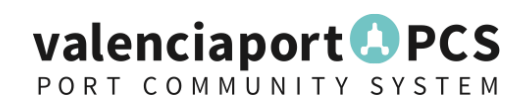

## **Report disponible para todos**

Actualmente, la Marca de Garantía de Valenciaport, publica diariamente un listado con TODOS los contenedores a posicionar en las terminales:

15/06/2020

https://www.marcagarantia.com/wp-content/uploads/Listado-contenedores-posicionados-inspterminales.pdf

Este listado será sustituido por el REPORT que podrá obtener cada Empresa cuando acceda a ValenciaportPCS

#### LISTADO DE CONTENEDORES POSICIONADOS PARA INSPECCIÓN EN TERMINALES

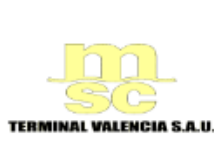

FECHA:

CSP Iberian Valencia Terminal S.A.U.

Lunes

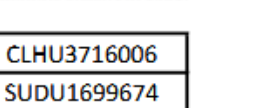

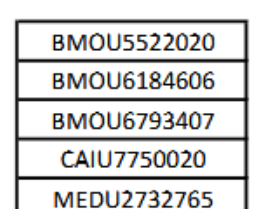

MEDU7471303 MRKU0506414 MSDU7737181 TCKU2154834 TCNU1264560 TCNU3296695

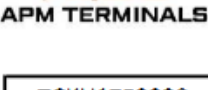

| TCKU1752220 |  |
|-------------|--|
| YMLU8628506 |  |

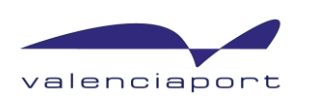

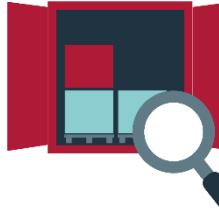

Para la **organización y gestión de las intervenciones de Sanidad EXTERIOR**, se ofrece un servicio de seguimiento y notificación de las intervenciones presentadas previamente en TRACES y con los documentos gestionados a través de la VUA.

#### Qué necesito:

- Estar dado de alta en valenciaportPCS.
- Si no está dado de alta, más adelante, se indicará como proceder al alta en valenciaportPCS.
- Si <u>ya está dado de alta</u>, se tendrá que configurar a su empresa un usuario para poder acceder al servicio o con el usuario con el cual ya trabaja, configurar su acceso.
- El acceso se realiza a través de la dirección: <u>https://www.valenciaportpcs.com/</u> donde se deberá poner el usuario/contraseña de acceso.

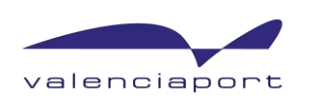

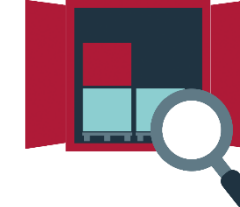

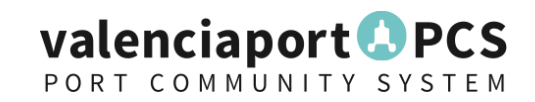

Una vez se accede a la dirección se ha de poner usuario/contraseña de acceso

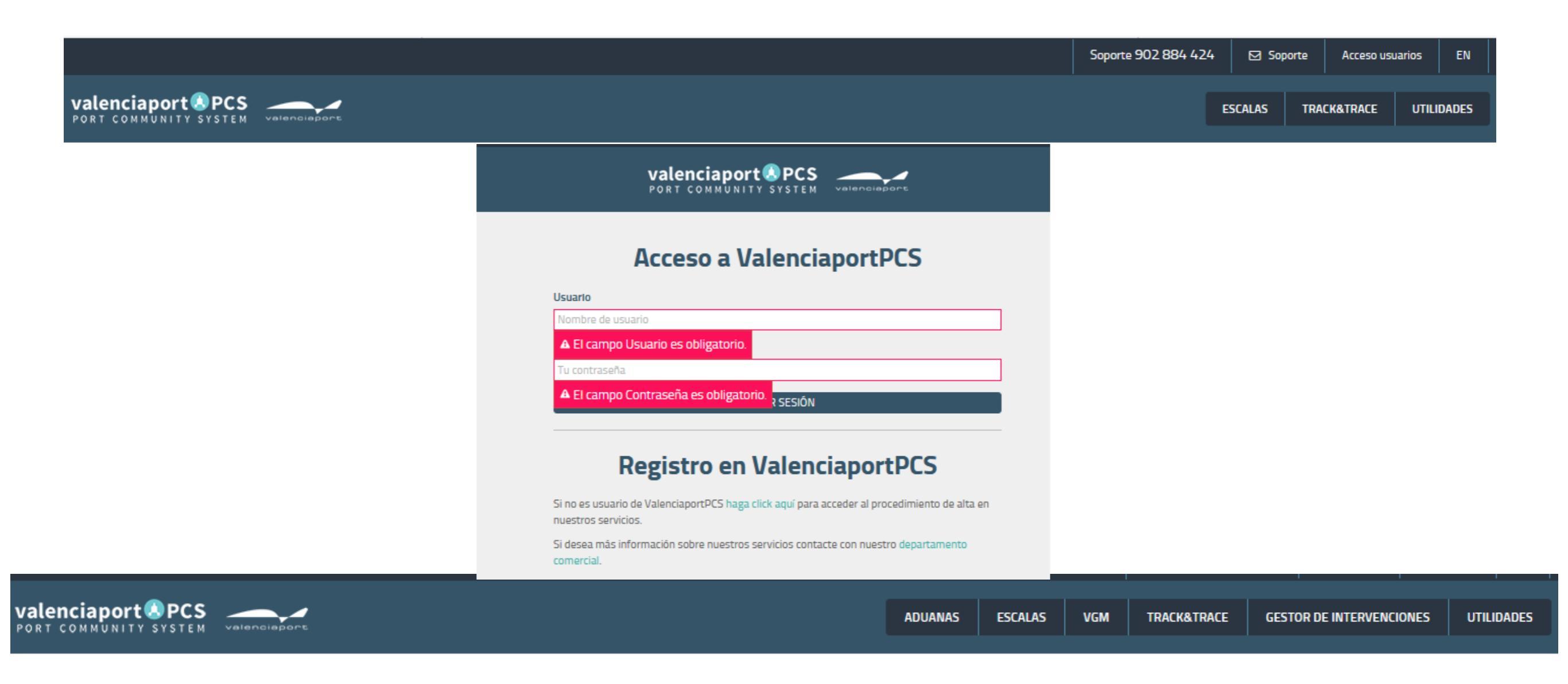

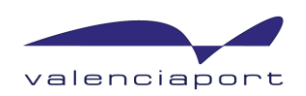

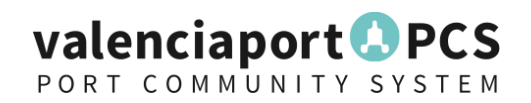

Es importante que su usuario tenga configurado una dirección de email, así como el nombre y apellidos::

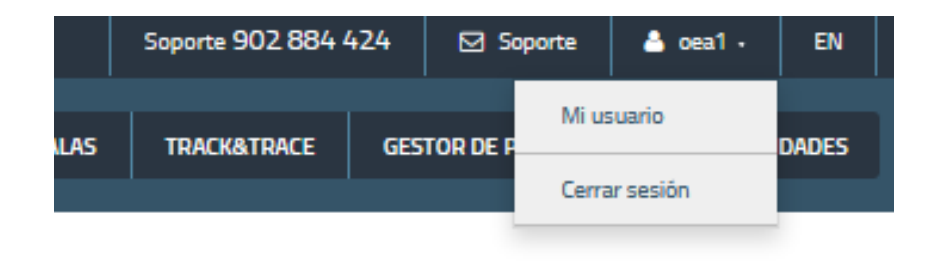

#### Mi usuario

| Login                   | Nombre | A     | pellidos  |            |
|-------------------------|--------|-------|-----------|------------|
| oea1                    | Nombre | 4     | Apellidos |            |
| Email                   | Teléfo | no 1  |           | Teléfono 2 |
| cau@valenciaportpcs.net | Teléfo | ono 1 |           | Teléfono 2 |
| 🖋 Cambiar contraseña    |        |       |           |            |
|                         |        |       |           | GUARDAR    |

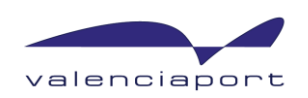

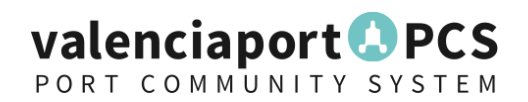

Al acceder se pueden consultar todos los productos sujetos a control por Sanidad Exterior.

|                                                                                                    |                                 |                |              | Soporte 902 88      | 4 4 2 4      | ⊠ Soporte        | 🔺 vpol1   | F EN      |
|----------------------------------------------------------------------------------------------------|---------------------------------|----------------|--------------|---------------------|--------------|------------------|-----------|-----------|
|                                                                                                    | ADUANAS                         | ESCALAS        | VGM          | TRACK&TRACE         | GESTOR       | R DE INTERVENCIO | DNES      | TILIDADES |
|                                                                                                    |                                 |                |              |                     |              | PRODUCTOS        | 5 INTERV  | ENCIONES  |
| Búsqueda de productos                                                                                                    |                                 |                |              |                     |              |                  |           | ^         |
| Introduzca el criterio de búsqueda y ordenación Registros: 10 💌 1 - 10 de 2481 < 🕻 Actualizar                                                      |                                 |                |              |                     |              |                  |           |           |
| Q Buscar Comienza ( Contiene Termina Ordenar por Contiene Descendente                                                                              |                                 |                |              |                     |              |                  |           |           |
| <ul> <li>O2012050 Carne de animales de la especie bovina, fresca o refrigerada – Los demás cortes (trozos) sin deshuesar: – – Cuartos tr</li></ul> | raseros, unidos o               | separados      |              |                     |              |                  |           |           |
| > 💉 02022030 Carne de animales de la especie bovina, congelada – Los demás cortes (trozos) sin deshuesar – – Cuartos delanteros                    | unidos o separa                 | los            |              |                     |              |                  |           |           |
| CAPÍTULO 2: CARNES Y DESPOJOS COMESTIBLES      SANITIN                                                                                             |                                 |                |              |                     |              |                  |           | _         |
| Carne de animales de la especie bovina, congelada – Deshuesada – Las demás                                                                         |                                 |                |              |                     |              |                  |           |           |
| CAPÍTULO 2: CARNES Y DESPOJOS COMESTIBLES      SANITIN                                                                                             |                                 |                |              |                     |              |                  |           |           |
| > 💉 02031290 Carne de animales de la especie porcina, fresca, refrigerada o congelada – Fresca o refrigerada – – Piernas, paletas, y               | sus trozos, sin de              | shuesar – – –  | Las demás    |                     |              |                  |           |           |
| CAPÍTULO 2: CARNES Y DESPOJOS COMESTIBLES      SANITIN                                                                                             |                                 |                |              |                     |              |                  |           |           |
| > 🕼 02031959 Carne de animales de la especie porcina, fresca, refrigerada o congelada – Fresca o refrigerada – – Las demás: – – – I                | De <mark>animales de l</mark> a | especie porcin | a doméstic   | a – – – – Las demás | 8:           | Las demás        |           |           |
| CAPÍTULO 2: CARNES Y DESPOJOS COMESTIBLES      SANITIN                                                                                             |                                 |                |              |                     |              |                  |           |           |
| > 💉 02032219 Carne de animales de la especie porcina, fresca, refrigerada o congelada – Congelada – Piernas, paletas, y sus trozo                  | s, sin deshuesar                | – – – De anima | les de la es | pecie porcina domés | tica – – – - | Paletas y trozos | de paleta |           |
|                                                                                                    |                                 |                |              |                     |              |                  |           |           |

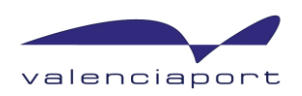

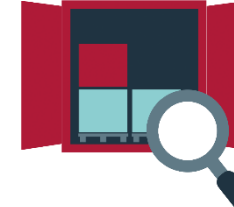

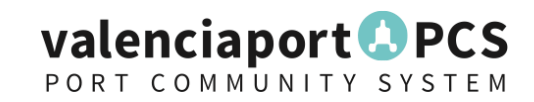

Se realiza la creación y modificación de una notificación de intervención:

|                                                                                                    | ADUANAS     | ESCALAS                          | VGM TRAC        | GESTOR DE INTERVEN                    | JONE |
|----------------------------------------------------------------------------------------------------|-------------|----------------------------------|-----------------|---------------------------------------|------|
|                                                                                                    |             |                                  |                 | PRODUCT                               | os   |
|                                                                                                    |             |                                  |                 |                                       |      |
| Búsqueda de solicitudes de intervención<br>Introduzca el criterio de búsqueda y ordenación Registros: 25 💌 1 · 1 de 1 < > 📿 Actualizar                                                                                                    |             |                                  |                 | · · · · · · · · · · · · · · · · · · · |      |
| Q <sub>Buscar</sub> O Comienza O Contiene Termina Ordenar por v O Ascendente Descendente                                                                                                    |             |                                  |                 |                                       |      |
|                                                                                                    |             |                                  |                 |                                       |      |
|                                                                                                    |             |                                  |                 |                                       |      |
|                                                                                                    |             |                                  |                 |                                       |      |
| Image: Creat solicitud         Image: Creat solicitud         Image: Creat solicit                                                                                                    |             |                                  |                 |                                       |      |
| Image: Second state second state second | IALES NIRSA | S Contacto<br>nllop⊛fundacion.va | alenciaport.com |                                       |      |
| Image: Contract of the contract of the contract | IALES NIRSA | S Contacto<br>nllop⊚fundacion.va | elenciaport.com |                                       |      |

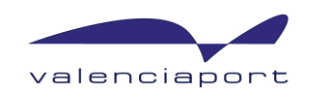

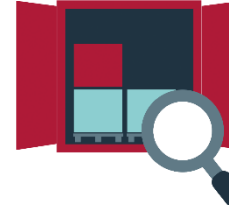

Al crear la solicitud, hay que rellenar la información que se muestra a continuación:

| Búsqueda de solicitudes de intervención                                                                                                    | Creación Solicitud de Intervención                                                                                                    |                                                                                                    |
|----------------------------------------------------------------------------------------------------|----------------------------------------------------------------------------------------------------|----------------------------------------------------------------------------------------------------|
| Introduzca el criterio de búsqueda y ordenación Registros: 25 👻 1-1 de 1 < > 📑                                                                                                    | TRACES *                                                                                                    | ^                                                                                                    |
| QBuscar Ocomienza Ocontiene Termina Ordenar por                                                                                                    | B MRN<br>20ES00461130                                                                                                    |                                                                                                    |
| 18/5/2020     Image: Hasta     Image: Hasta       Image: Hasta     Image: Hasta     Image: Hasta       Image: Hasta     Image: Hasta       Image: Hasta                                                                                                    | Declaración Sumaria activa<br>Expedidor*                                                                                                    |                                                                                                    |
|                                                                                                    | Lugar de Inspección *                                                                                                    |                                                                                                    |
| Image: Second state         Image: Second state         Image: Second state |                                                                                                    |                                                                                                    |
| Código NC País<br>02012050 GUATEMALA                                                                                                    | <ul> <li>O1064900</li> </ul>                                                                                                    |                                                                                                    |
| Código NC         Image: País           12024200         CHINA                                                                                                    | © Pala*<br>ESLOVAQUIA                                                                                                    | 5                                                                                                    |
| Registros: 25 💌 1-1 de 1 < >                                                                                                    | <ul> <li>Granel líquido/semi-solido</li> <li>Granel no líquido/semi-solido</li> </ul>                                                                                                    | *                                                                                                    |
|                                                                                                    | Cancelar Guardar                                                                                                    | ,                                                                                                    |
|                                                                                                    | Búsqueda de solicitudes de intervención         Introduzca el criterio de búsqueda y ordenación       Registros: 25 • 1-1 de 1 < > ;         QBuscar       Comienza © Contiene   Termins       Ordenar por         © creas       Image: Image: Ima | Búsqueda de solicitudes de intervención         Introduzza el criterio de búsqueda y ordenación       Registro:: 25 1 1 1 0 1         Quesca:       Ocomienza @ Contiene Termina       Ordenar por         Introduzza el criterio de búsqueda y ordenación       Registro:: 25 2020.0011111         Introduzza el criterio de búsqueda y ordenación       Registro:: 25 2020.0011111         Introduzza el criterio de búsqueda y ordenación       Registro:: 25 2020.0011111         Introduzza el criterio de búsqueda y ordenación       Registro:: 25 2020.0011111         Introduzza el criterio de búsqueda y ordenación       Registro:: 25 2020.0011111         Introduzza el criterio de búsqueda y ordenación       Registro:: 25 2020.001543534         Introduzza el criterio de búsqueda y ordenación       Registro:: 22/05/20, 1028         Introduzza el criterio de búsqueda y ordenación       Registro:: 22/05/20, 1028         Introduzza el criterio de búsqueda y ordenación       Registro:: 22/05/20, 1028         Introduzza el criterio de búsqueda y ordenación       Registro:: 22/05/20, 1028         Introduzza el criterio de búsqueda y ordenación       Registro:: 22/05/20, 1028         Introduzza el criterio de búsqueda y ordenación       Registro:: 22/05/20, 1028         Introduzza el criterio de búsqueda y ordenación       Registro:: 22/05/20, 1028         Introduzza el criterio de búsqueda y ordenación       Registro:: 22/05/20, 1028 </td |

Y para realizar el envío, se pulsa en botín GUARDAR.

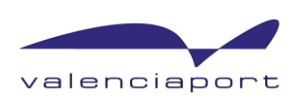

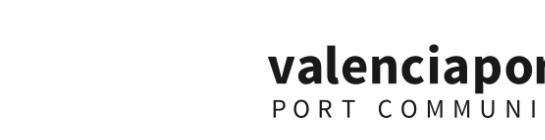

Las solicitudes de intervención pueden pasar por diferentes estados:

- ENVIADO: la notificación de la solicitud ha sido enviada por el operador económico,
- **RECIBIDO**: la notificación de la solicitud ha sido recibida por Sanidad Exterior,
- REQUERIMIENTO: Sanidad Exterior ha solicitado al operador nuevos requerimientos para evaluar la solicitud de intervención,
- EVALUACIÓN: Un inspector ha sido asignado para evaluar la solicitud de intervención.
- POSICIONADO: La solicitud de intervención ha sido seleccionada para posicionado. El posicionamiento debe ser confirmado por el inspector de Sanidad Exterior.
- POSICIONADO AUTORIZADO: El inspector de Sanidad Exterior ha confirmado el posicionamiento de la solicitud de intervención. Esta intervención será registrada en la VUA donde se comunicará al Operador Económico el contenedor o contenedores a posicionar.
- **DENEGADO**: La solicitud de intervención ha sido denegada por el inspector.
- FINALIZADO: El inspector ha finalizado la intervención. Para finalizar la intervención es necesario que el operador económico notifique la activación de la Declaración Sumaria de Depósito Temporal.
- **CANCELADO**: El operador económico ha cancelado la solicitud de intervención.

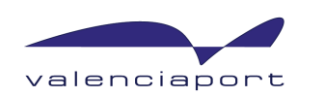

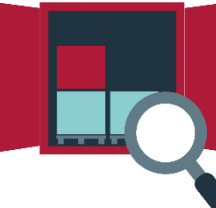

A través de la aplicación, podemos:

- Realizar búsquedas de las intervenciones realizadas
- Ver en cada momento el estado de la intervención
- Cancelar y reactivar una intervención
- Activar la declaración sumaria de depósito temporal y anulación de la misma
- Descargar **informe** en Excel con los resultados de la consulta
- Descargar informe en PDF de una notificación de intervención
- Recibir notificaciones por e-mail

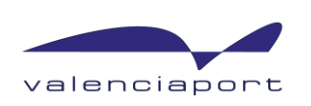

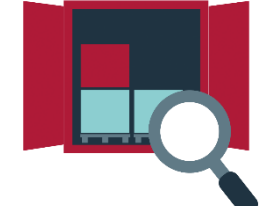

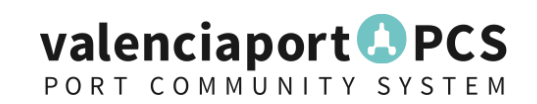

## Planificación

- Salida a real con un número reducido de operadores para testar que no hay ningún fallo: 1 de julio.
- ✓ Si no se detectan fallos significativos, salida a real con todas las funcionalidades del gestor de posicionados (incluyendo gestor de intervenciones de Sanidad Exterior), el 15 de julio.
- Integración con módulo de Transporte Terrestre: prevista para la primera quincena de agosto la salida a producción.

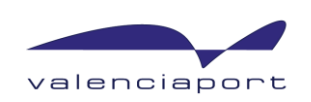

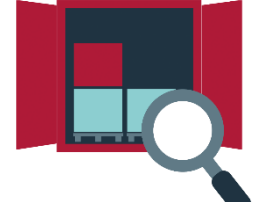

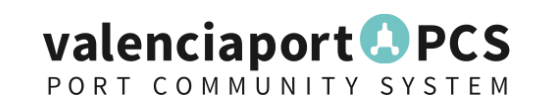

### **Alta en ValenciaportPCS**

Todas las solicitudes de posicionado a los diferentes lugares de inspección se realizarán electrónicamente a través del Gestor de Posicionados de ValenciaportPCS (punto único de entrada), así como las solicitudes de intervención ante Sanidad Exterior, se realizarán a través del Gestor de intervenciones.

#### Que necesito para darme de alta en ValenciaportPCS:

- Escritura de constitución de la empresa
- Poderes notariales, en caso que la capacidad del gerente o administrador para contratar no quede reflejada en la de constitución.
- DNI del gerente o administrador

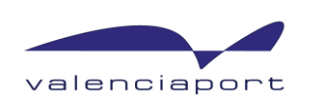

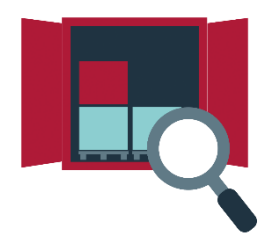

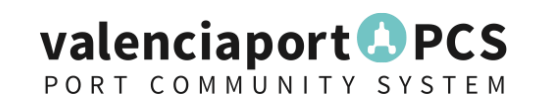

## **Alta en ValenciaportPCS**

Adjuntar documentación a través de:

https://valenciaportse.gob.es/SedeElectronica

Disponer de **certificado digital**, presentando **instancia general**, adjuntando toda la documentación necesaria, la instancia general se encuentra en: Servicios, Registro electrónico de entrada, tramitar una nueva solicitud y pulsar en Instancia General, indicando en <u>SOLICITA</u>: <u>Alta en ValenciaportPCS</u>.

Cualquier duda contacten con <u>comercial@valenciaportpcs.net</u> o CAU <u>cau@valenciaportpcs.net</u> Tlf. +34 902884424

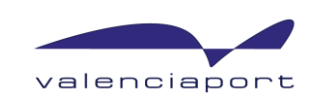

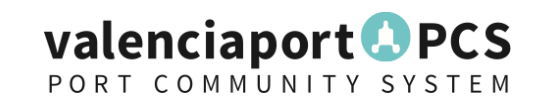

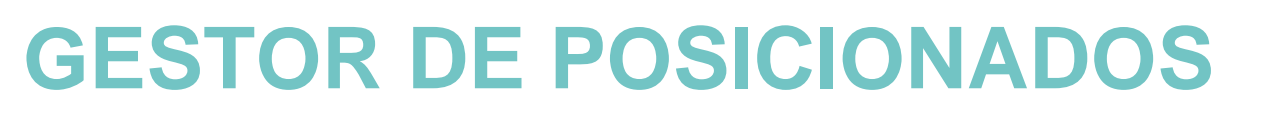

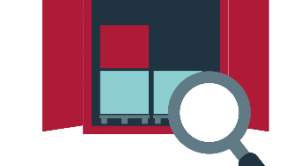

## **¡MUCHAS GRACIAS!**

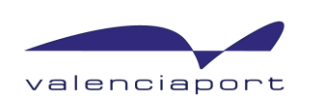